## ÜGYFÉLTÁJÉKOZTATÓ Internet bank szolgáltatásról

Takarékszövetkezetünk a Netb@nk szolgáltatással olyan lehetőséget kínál, amely a lehető legnagyobb biztonság mellett, szabványos Internet technológián alapulva, sokrétű megoldást biztosít ügyfelei számára. A Netb@nk rendszer használatával Ön a nap 24 órájában – a számlavezető rendszer zárási periódusai kivételével – az Interneten keresztül a legelterjedtebb böngészők segítségével léphet kapcsolatba a Takarékszövetkezettel, kérhet információkat vagy kezdeményezhet átutalásokat.

## WEB felhasználói felület

Internet böngésző alapú interaktív felhasználói felület. Biztosítja az Ön részére, hogy végrehajthassa a kiválasztott művelethez szükséges interaktív adatbevitelt, illetve megnézhesse/kinyomtathassa az egyes műveletek végrehajtásának eredményeit. Az Ön számítógépére semmilyen banki szoftvert sem kell telepíteni, csak **Internet** elérés és egy internetböngésző (egyelőre **Microsoft Internet Explorer 6.0-ás verzió**) szükséges a működéshez. Nincs szükség beépülő modul telepítésére, az alkalmazott technológia tisztán HTTP/Javascript alapú.

## <u>Biztonsági kérdések</u>

A Netb@nk szolgáltatás egyes funkciói különböző biztonsági szinteken érhetők el, ezáltal a rendszerbe már bejelentkezett felhasználónak bizonyos – magasabb kockázatot hordozó – funkciók eléréséhez ismét bizonyítania kell valódiságát, azaz magasabb biztonsági szintre kell lépnie.

Rendszerünk három biztonsági szintet különböztet meg:

"0. szint" - Minden, a honlapra látogató ügyfél számára elérhető funkció. A

- Tájékoztató
- Árfolyamok
- Kamattáblázat
- Betéti hozam-kalkulátor

Az információáramlás a takarékszövetkezet és az Ön számítógépe között már ezen a szinten is 128 bites SSL titkosítással védve történik.

"1. szint" – a Takarékszövetkezet rendszerébe jelszóval bejelentkezett ügyfelek

számára elérhető szolgáltatások. A felhasználónak külön menüpontban meg kell adnia személyes azonosítóját és titkos jelszavát.

"2. szint" – az itt elérhető funkciók használatához dinamikus (SMS-ben küldött) jelszóval újra azonosítania kell magát.

A Netb@nk szolgáltatás lekérdező funkciói az 1. biztonsági szintről is elérhetőek. Saját számláinak történetét és egyenlegét, a már rögzített megbízásait és tranzakcióit statikus jelszóval való bejelentkezése után lekérdezheti. A pénzmozgással járó funkciók külön azonosítási procedúrával érhetők el (dinamikus jelszó), ami kizárja az Internet felől érkező visszaélés lehetőségét.

Dinamikus azonosítás esetén, megbízás beküldése előtt az aláírási gomb megnyomására egy automatikusan generált, véletlen számokon alapuló SMS jelszót kap a felhasználó a mobiltelefonjára. Ezt kell begépelnie a weboldalon és csak így küldheti be a megbízásait.

A Netbank elérése : <<u>https://netbank.tksz.hu/etksz/html/hun/netboss.html?hostcode=593</u>> vagy <u>https://netbank.tksz.hu</u> - > Pannonhalma és Vidéke Takarékszövetkezet

Bejelentkezés előtt három menüpontot érhető el :

- Belépés
- Jelszóváltoztatás
- Banki információk. A banki információk menüpont megtekintésére jelszó beírás nélkül lehetősége van az ügyfélnek. Itt nyerhet információkat az árfolyamokról, kamatokról, betéti hozamokról.

A **bejelentkezést** követően (amennyiben a felhasználó több ügyfél számlája felett is rendelkezési jogosultsággal bír, az **ügyfélválasztás** menüpontban választhatja ki, hogy melyik ügyfél számlája felett kíván rendelkezni.

A **lekérdezés menüpontban** lehet információt nyerni a számlaadatokról, számlaforgalomról, megbízások adatairól. Számlakivonat csak a rendszerbe történő regisztrálás időpontjától kérhető le a Netb@nk-ból.

A "**Megbízások" menüpont** az aktív pénzforgalommal járó műveletek lebonyolítására szolgál. A felhasználónak módja van egyszeri, illetve tartós megbízások rögzítésére és módosítására (illetve tartós megbízásnál a törlésre).

A Megbízások/Egyszeri megbízások/Rögzítés elérési úton választható ki, hogy átutalást, átvezetést, betétlekötést, betétfelmondást, lejárati rendelkezés módosítást kíván rögzíteni az ügyfél (a megfelelő tranzakció kijelölésével és a kiválasztás gombra történő rákattintással). A Súgó mindig segítséget nyújt a rendszer használata során, de a képernyőről is leolvasható, hogy melyik művelet, milyen tranzakciót takar. A kiválasztott tranzakciós képernyőt ki kell tölteni, majd a "Rendben" gombra történő kattintással fogadható el a felvitel.

Ezt követően a "**Megbízások beküldése**" menüpontot kell kiválasztani. Ezen a képernyőn az **Aláírás** gombra kell kattintani, az aláírás a dinamikus vagy statikus jelszóval a fent leírtaknak megfelelően történik. Ha jó a jelszó, a köteg státusza "Beküldhető" lesz, ezután már csak a "**Beküldés**" gombra kell kattintani. A beküldés után a tételeket már nem lehet visszavonni!

Érdemes használatba venni a megbízás sablonokat, ami lehetővé teszi, hogy partnerei adatait ne kelljen minden alkalommal megadnia.

A szolgáltatás segítségével lehetőség van *betétek lekötésére és lekötött betétek felbontására* is. **A betét részfelmondására nincs lehetőség**, csak a teljes betétösszeget lehet visszavezetni a bankszámlára! Lekötött betét lejárati rendelkezés módosításakor a "Tőke kamat újra lekötve", "Tőke újra lekötve, kamat folyószámlára", illetve a "Tőke, kamat folyószámlára" lehetőségek közül lehet választani.

Az Üzenetek menüpontot kiválasztva írhat üzenetet a Takarékszövetkezetnek, a kapott és olvasatlan üzenetek között találhatja az Önnek címzett tájékoztatásokat.

További információkkal fiókjainkban illetve a Takarékszövetkezetünk Központi e-mail címén (e-mail: kozpont@kisalfodtakarek.hu) állunk szíves rendelkezésére.

## Köszönjük, hogy szolgáltatásunk igénybevételével megtiszteli takarékszövetkezetünket!

Kisalföld Takarék Szövetkezet